## 积极分子线上入党教育培训系统操作说明

一、登录

1. 输入网址 http://202. 204. 121. 173/ (推荐使用谷歌浏览器)

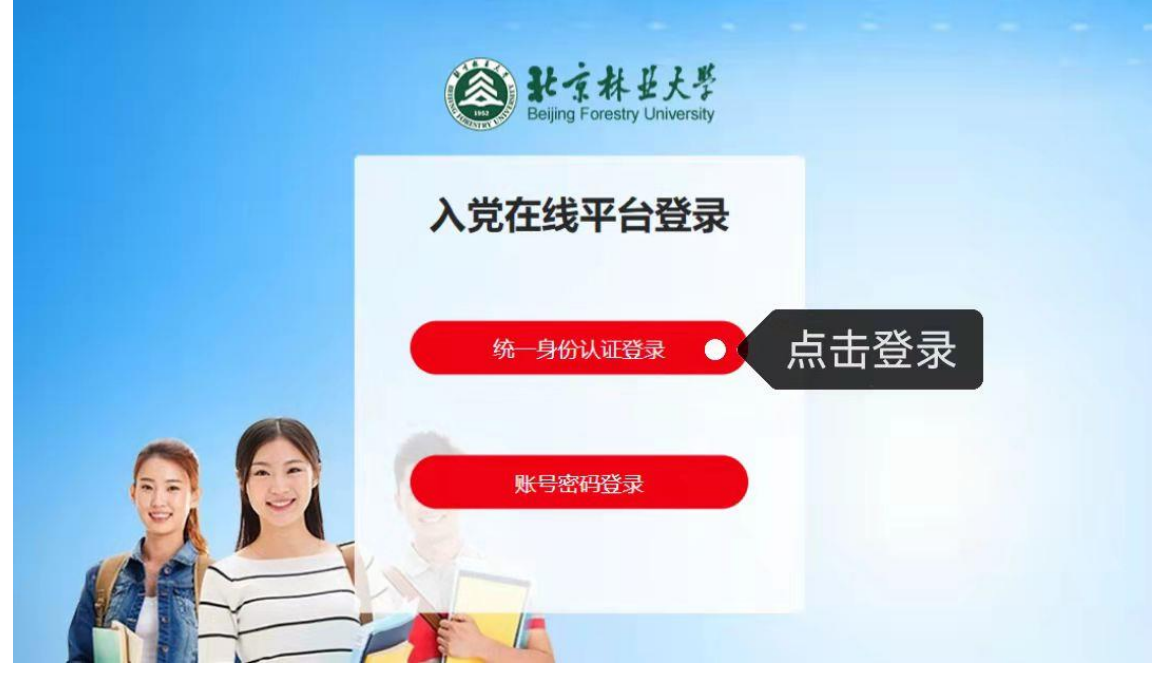

2. 输入学号,初始密码为上网账号密码(身份证号后8位),点击登录。

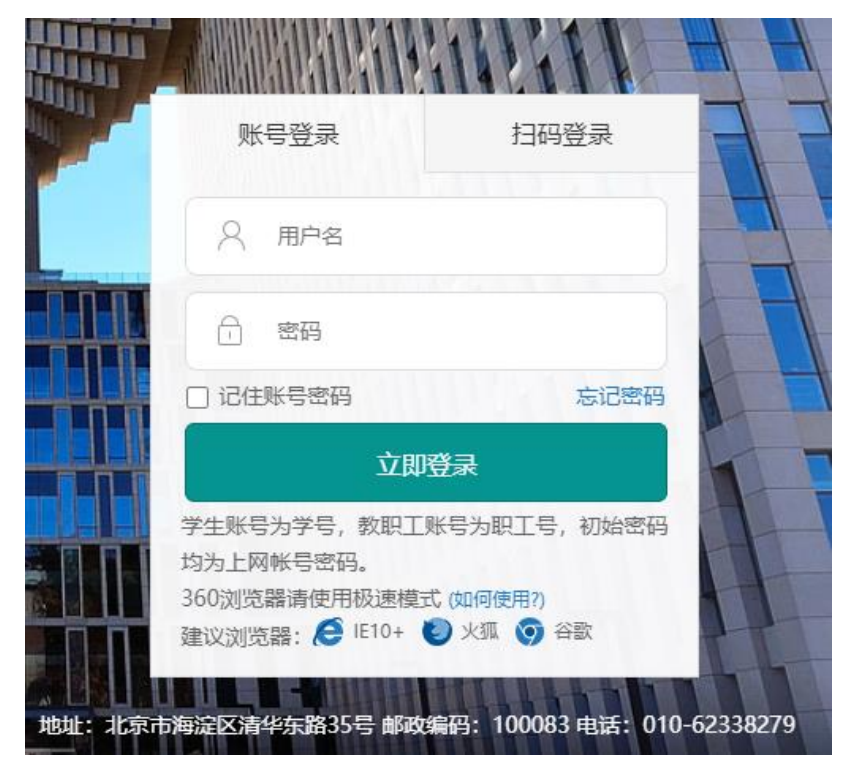

3. 修改密码并提交,出现修改成功提示框,点击确定,重新登陆。

| 个人中心                 | 密码修改   |               |                                  |
|----------------------|--------|---------------|----------------------------------|
| 账户管理                 |        |               |                                  |
| 基本信息<br>修改密码<br>头像修改 | 温馨提示:  | 您是首次登陆,请修改密码! |                                  |
| 学习任务                 | 原密码:   |               | 请输入原密码                           |
| 学习统计                 | 新密码:   |               | 密码应包含大写字母、小写字母、数字、特殊字符组合中的三种,长度为 |
| 划的错题库                | 确认新密码: |               | 请输入确认新密码                         |
| 的成绩单                 |        | 提交            |                                  |
| 的学习圈                 |        |               |                                  |
| 通知消息                 |        |               |                                  |

## 4. 完善基本信息,点击保存。

| Beijing Forestry     | 世大学<br>University | 入党教育在线学习 | ]平台               |                 |                               |         |          | 我要去学            | ۶» |
|----------------------|-------------------|----------|-------------------|-----------------|-------------------------------|---------|----------|-----------------|----|
| 个人中心                 |                   | 基本信息     | 入党信               | 息               | 变更记录                          |         |          |                 |    |
| 🐣 账户管理               |                   |          |                   |                 |                               |         |          |                 |    |
| 基本信息<br>修改密码<br>头像修改 |                   |          | 学号: 20<br>* 姓名: 王 | 00101423<br>E子涵 |                               |         |          |                 |    |
| ◎ 学习任务               |                   |          | * 性别: 〇           | 男 💿 女           | :                             |         |          |                 |    |
| 🖾 学习统计               |                   | * ⊢6     | 之<br>专个人昭片: 一     | 没有文件.           |                               |         |          |                 |    |
| 🗟 我的错题库              |                   |          | 醫提示:请上传           | 选择文件            | <sup>开始上传</sup><br>寸彩色照片,该照片料 | 阴于入党培训档 | 案、结业考试身份 | 审核等,请正确上传; 图片格; | 武  |
| ■ 我的成绩单              |                   | 为:       | .png、.jpg或        | 。<br>jpeg,像素为   | 9: 567px * 390px              |         |          |                 |    |
| 🖺 我的学习圈              |                   |          | * 民族:             | 蒙古族             | ~                             |         |          |                 |    |
| ◎ 通知消息               |                   | 所        | 属党组织: 林           | 学院党委            |                               |         |          |                 |    |
| □ 安全退出               |                   | J        | 所属院系: 林:          | 学院              |                               |         |          |                 |    |
|                      |                   |          | * 手机号:            |                 |                               |         |          |                 |    |
|                      |                   |          | * 邮箱:             |                 |                               |         |          |                 |    |
|                      |                   |          |                   | 保存              |                               |         |          |                 |    |

二、学习

1.在"学习任务"栏中点击"去完成"。

| leging Forestry University | 入党教育在线学习平台                             | 我要去学习》         |
|----------------------------|----------------------------------------|----------------|
| 个人中心                       | 学习任务                                   | /              |
| A) 账户管理 >                  | 1 田沙学习                                 | +****          |
| 命 学习任务 >                   |                                        |                |
| ② 学习统计 >                   | 学习要求:需需成理论必修便使程学习6提,通过白测记为学习完成         |                |
| 國 我的情题库 >                  | 当前状态: 您已完成1课的学习, 继续加油哦!                |                |
| 三] 我的成绩单                   | 中国共产党的发展历程                             | 通过             |
| []我的学习圈                    | 已完成必修课件数:1 未完成必修课件数:0                  | 1次-最高80分-平均80分 |
| ◎ 通知消息                     | 中国共产党的性质和根本宗旨<br>已完成必修课件数:0 未完成必修课件数:2 | 自調未进行          |
| 日 安全退出                     | 10RES.                                 |                |
|                            | ☑ 综合提升<br>学习课史·需求的综合期间 介绍体会 计合实践分词符    | 未完成            |
|                            | 综合調试                                   | 未设置            |

 课程分为必修和选修,点击"开始学习"学习必修/选修课程,在 精品课程中查看课件。

| E Being                                     | A H H 大學<br>Forestry University | 合 入党启蒙>                                                                      | 》 <del>职很分子</del> 》 发展对象 》 预备党员 》                               |  |
|---------------------------------------------|---------------------------------|------------------------------------------------------------------------------|-----------------------------------------------------------------|--|
| 首页                                          | 课程中心 综合提升 考试中                   | PO 排行時 学习图 资讯通知                                                              | 0 马粮 🕞 退出                                                       |  |
| ┃课程中心                                       |                                 |                                                                              | ② 首页 >> 復程中心                                                    |  |
| 必修                                          | 遗修 您还有6门跟未完成                    |                                                                              | (#\$X#)                                                         |  |
| 4m                                          | 第一课<br>共产党的发展历程                 | 第二课<br>中国共产党的性质和根本宗旨                                                         | 第三课<br>中国共产党的指导思想                                               |  |
| 必续選件: 1<br>測试次数:                            | 已完成必要要件: 0<br>最高成绩: 分           | <ul> <li>必須便件:2</li> <li>已完成必須原件:0</li> <li>須試次数:</li> <li>最高成績:分</li> </ul> | 必康課件:1 已完成必要課件:0<br>読は次数: 最高成绩:分                                |  |
| 开始寻                                         | 7 Hier                          | 开始学习                                                                         | 开始学习                                                            |  |
| 2                                           | <b>第四课</b><br>员的义务和权利           | 第五课<br>就正入党动机,以实际行动争取做<br>一个合格的共产党员                                          | 第六课<br>中国共产党的局高理想和3990分组的<br>奋斗目标                               |  |
| 必该课件: 4<br>9961/129                         | 已完成必续遗件:0                       | 必須漬件:2 已完成必須漬件:0                                                             | 必須還件:1 已完成必須還件:0  (回)が(2) - 一 一 一 一 一 一 一 一 一 一 一 一 一 一 一 一 一 一 |  |
| 4.121.173/jjfz/lesson/lecture?lesson_id=565 | 3 开始自测                          | Hine,8                                                                       | 开始学习                                                            |  |

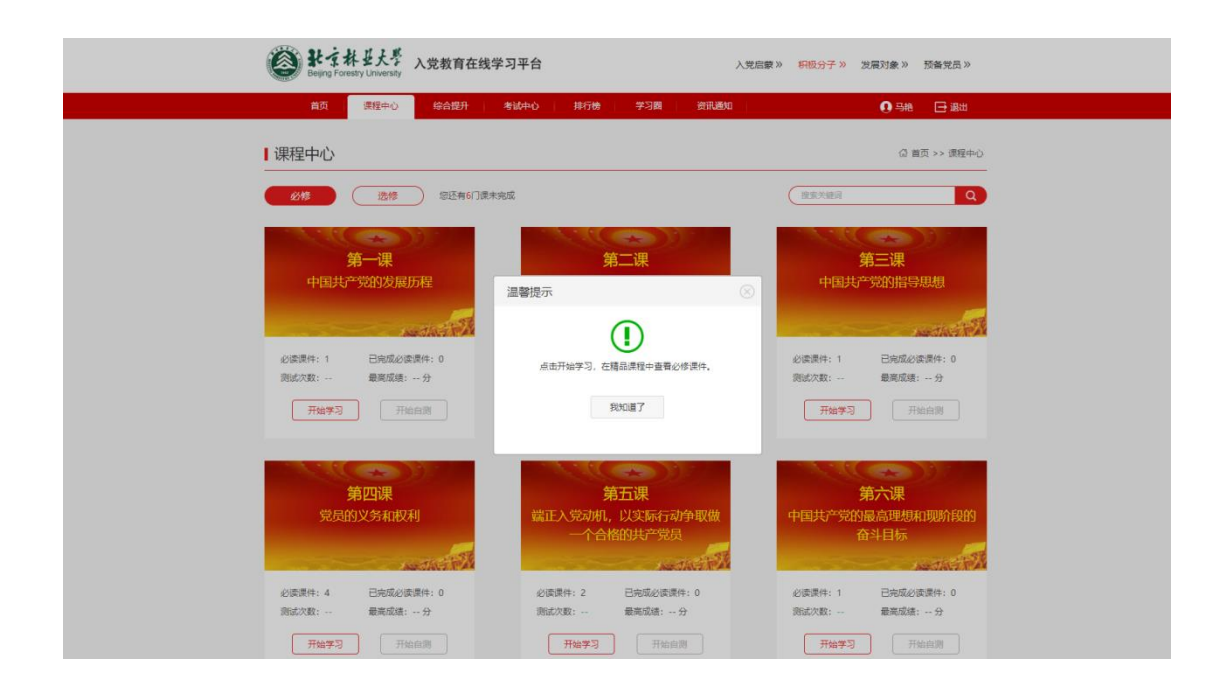

3. 学习"讲义学习"和"精品课程"。需要完整观看一遍必修课程视频,才能获取课程学时,看到视频播放完毕提示框即为完成,然后视频可以拖动播放。

| <b>能</b> 幸林並大学<br>Being Forestry University | 入党教育在线学习平台 人受品家 \$P\$85分子 >> 发展对象 予备发品 >>                                                                                                    |
|---------------------------------------------|----------------------------------------------------------------------------------------------------|
| 首页 濃度中心                                     | 综合组升 计未成中心 排行器 学习图 资讯通知 🚺 马艳 🕞 湖出                                                                                                    |
| 课程中心                                        | 中国共产党的发展历程                                                                                                    |
| ③ 讲义学习 >                                    | HW                                                                                                    |
| 日 種品课程 >                                    | 讲文学习                                                                                                    |
| 巴 延伸阅读 >                                    | ■ 核心提示                                                                                                    |
| (1) 視频調料 >>                                 | 当代大学生应当运入了解中国由产党元辉的奋斗防理,了解中国共产党很导新员主主义革命的峥嵘岁月,<br>了解新中国成立后领导社会主义革命与建设的华路层境,<br>了解中国风产党很导政革开放、建设中国特色社会主义的波澜壮阔,级承党的元辉历程,进一步坚持和这展中国特色社<br>会主义。                                                                  |
|                                             | 日录<br>•, 中国共产党的诞生<br>• 二、没有共产党党设备新中国<br>• 三、社会主义革命和说识时期的中国共产党<br>• 图、开创并设备中国特色社会主义道路制进                                                                                                    |
|                                             | 一、中国共产党的资源生<br>每一个申请加入申请并学党的大学生、新启该了解党的历史、只有全面风入地学习理解中国共产党成立90多年来的各斗<br>历考、增加其限制党的伟大、为年和江港、支援编制设有其不学院以有韩中国、制设中中国特色社会主义;才能派出大学<br>生加入党组织、承须原党主、为法律并于主义各斗权者的管理性态、<br>中国共产党的诞生是中国革命汉最的有限需要、是与动思主义和中国工人派动相信占的产物。 |

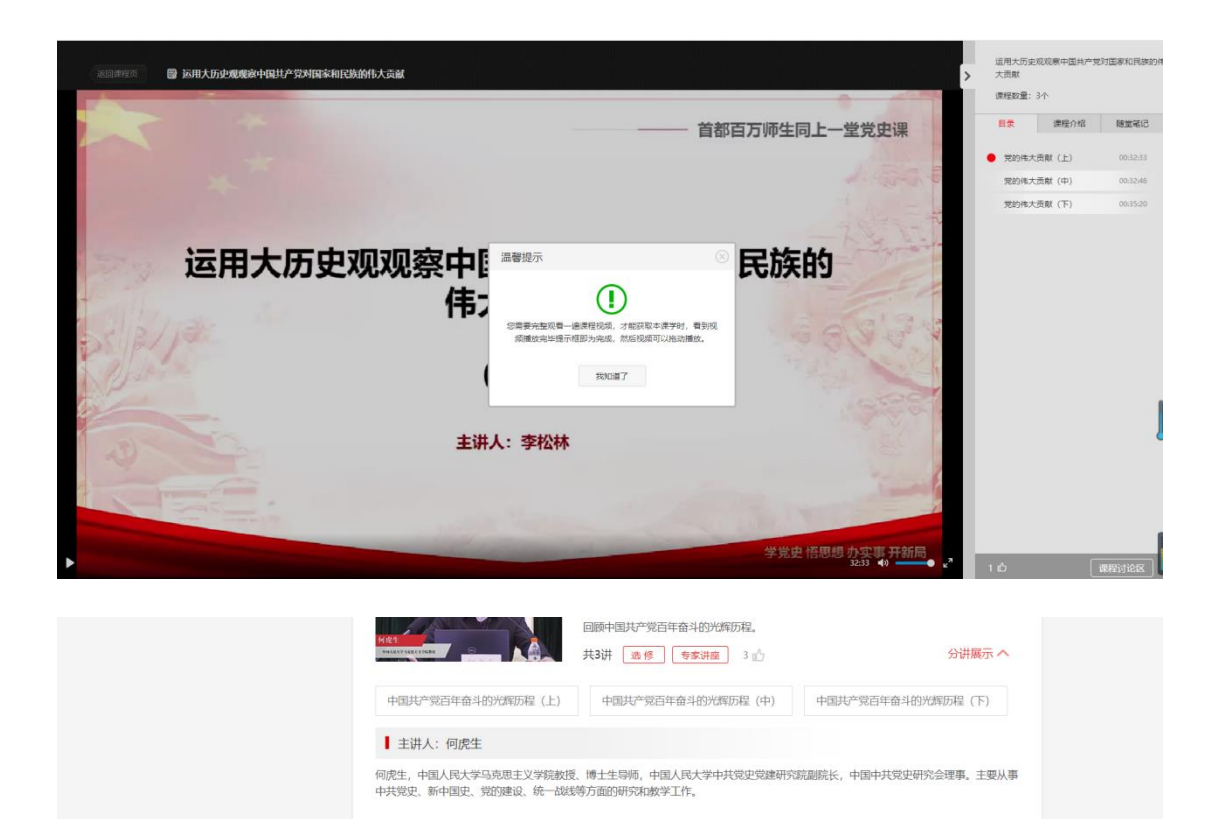

来源

觉的伟大贡献(上)

▲ 主讲人: 李松林

界的伟大贡献。

共3讲 🛛 🖄 👘 专家讲座 2 💼

李松林、首都师范大学马克思主义学院原院长、教授、博士生导师,北京高教学会中国近现代史研究会原理事长,北京市"思想政治理论教 学研究基地"负责人,国家精品课负责人,《中国近现代史纲要》国家精品在线课程主持人。

党的伟大贡献(中)

运用大历史观观察中国共产党对国家和民族的伟大贡献

李松林教授首先对习近平总书记历次重要讲话中有关树立大历史观和树立正确党史观的科学论 述进行了系统解读,运用大历史观让我们一同感受中国共产党对国家和民族的伟大贡献以及世

党的伟大贡献(下)

分讲展示へ

三、考试

出现对勾

课程学习结束后,完成章节自测。测试次数不限,必须达到 60 分才 算通过。

| 试中心                                                                                                    |                                                                                                    | 습 首页 >> 考                                                                                                    |
|----------------------------------------------------------------------------------------------------|----------------------------------------------------------------------------------------------------|----------------------------------------------------------------------------------------------------|
| ■ 章节自测                                                                                                    | <b>必修</b> 选修                                                                                                    |                                                                                                    |
| 中国共产党的发展历程                                                                                                    | 中国共产党的性质和根本宗旨                                                                                                    | 中国共产党的指导思想                                                                                                    |
| 自國次數 臺高成绩 平均成绩                                                                                                    | 自調次數 臺高成旗 平均成績                                                                                                    | 自潮次数 臺高成績 平均成绩                                                                                                    |
| 我要跟我 考试记录 本语错题                                                                                                    | 我感到试 考试记录 本跟错额                                                                                                    | 我想到试 考试记录 本律话题                                                                                                    |
| 党员的义务和权利                                                                                                    | 鐵正入党动机,以实际行动争                                                                                                    | 中国共产党的最高理想和现阶                                                                                                    |
| 白颈穴数                                                                                                    | 以版一十百名的大厂场页<br>                                                                                                    | 按时田斗日标<br>                                                                                                    |
| 我要测试 考试记录 本原語師                                                                                                    | Sensit Adva tentes                                                                                                    | Streemble dater in demokras                                                                                                    |
| <b> またまれ</b><br>またまれ<br>とたが<br>と思い<br>たい<br>たい<br>たい<br>たい<br>たい<br>たい<br>たい                                                                                                    | · · · · · · · · · · · · · · · · · · ·                                                                                                    |                                                                                                    |
| ● <b>計 す 料 せ 大 学</b><br>Defing Forestry University<br>首页 確認中心 综合部件                                                                                                    | - 1950年1997年1997年1997年1997年1997年1997年1997年199                                                                                                    | 1100mm 小山口() 4.14100mm     入党启家 >> 野田分子 >> 发展対象 >> 野歯党     の 号絶 日     の 号絶 日     の 号絶 日     の 日本                                                                                                    |
|                                                                                                    |                                                                                                    |                                                                                                    |
| まされ ジンデ         入党教育在线学           直辺<                                                                                                    | → 2000 - 2000 - 20000 - 2000 - 2000 - 2000 - 2000 - 2000 - 2000 - 2000 - 2000 - 200 | 11550011、 11100年 4-14500日<br>入党启家 >>> 1100分子 >>> 25度対象 >> 万価税<br>の 988 日<br>公 首页 >> 4                                                                                                    |
|                                                                                                    | ▲ 2000年<br>3平台<br>参加中心 持行後 学习園 資訊現紙<br>必修 送修                                                                                                    | 1000000 今日1000 4-042008<br>入党启家 >> 97000分子 >> 发展対象 >> 558分<br>●● 588 ●<br>公 首页 >> 1                                                                                                    |
| 計すれ むたぎ         入党教育在线学           直页 (1924年)         外党教育在线学           直页 (1924年)         約合数月           前页 (1924年)         約合数月           許试中心            「首节自測            日期公式 最高成绩 平均成绩                                                                                                    | - 1952年<br><b>习平台</b><br>参議中心 持行者 学习圏 資訊機び<br><u> 必修</u> 送修                                                                                                    | 11550114 *141234<br>入党启家 > PR数分子 >> 没展対象 >> 预修研<br>① 马施<br>② 音页 >> 1                                                                                                    |
| 計             ・             ・                                                                                                    |                                                                                                    | 1000年 4988年<br>入党启家 >> <b>1100</b> 子 >> 发展対象 >> 預船<br>(1000年)<br>(1000年)<br>(1000<br>(1000<br>(1000年)<br>(1000<br>(1000)<br>(1000<br>(1000<br>(1000<br>(1000<br>(1000)<br>(1000<br>(1000<br>(1000)<br>(1000<br>(1000)<br>(1000<br>(1000<br>(1000)<br>(1000<br>(1000)<br>(1000<br>(1000<br>(1000<br>(1000)<br>(1000<br>(1000<br>(1000)<br>(1000<br>(1000)<br>(1000<br>(1000)<br>(1 |
| 計算計算         2月20日         2月20日 <t< td=""><td>▲ 2000年 - 1900年 - 1900年<br/>习平台<br/>参議中心 指行後 学习圖 资讯版<br/>必修 送修</td><td>1453月11日、 今日日2日日<br/>入党启家 &gt;&gt; <del>1月取分子</del> &gt;&gt; 发展対象 &gt;&gt; 伊留<br/>〇 马路<br/>〇 百页 &gt;&gt;<br/>〇 百页 &gt;&gt;</td></t<> | ▲ 2000年 - 1900年 - 1900年<br>习平台<br>参議中心 指行後 学习圖 资讯版<br>必修 送修                                                                                                    | 1453月11日、 今日日2日日<br>入党启家 >> <del>1月取分子</del> >> 发展対象 >> 伊留<br>〇 马路<br>〇 百页 >><br>〇 百页 >>                                                                                                    |
| <ul> <li>         ・         ・         ・</li></ul>                                                                                                    | ▲ 2000年 1900年 1900年 1900年<br>3平台<br>参議中心 指行後 学习圖 资讯版知<br>必修 送修                                                                                                    | 248月11日、「11日10年(448日20日)<br>入党启家 >> FRU分子 >> 发展対象 >> 例<br>● 号窓<br>G 首页 >                                                                                                    |

四、完成课程学习

完成"讲义学习""精品课程""章节自测"后,课程右上角出现"通 过"的标志,即为完成课程学习。

| Being Foresty University At 支大学 入党教育在线: | 学习平台 入党                             | 启蒙》 <del> </del>                    |  |
|-----------------------------------------|-------------------------------------|-------------------------------------|--|
| 首页 源程中心 综合提升                            | 考试中心 排行榜 学习器 资讯通知                   | ● 马艳                                |  |
| 课程中心                                    |                                     | ☆ 普页 >> 陳程中心                        |  |
| 必修 选修 想还有5门课表                           | 完成                                  |                                     |  |
| 第一课<br>中国共产党的发展历程                       | 第二课中国共产党的性质和根本宗旨                    | 第三课<br>中国共产党的指导思想                   |  |
| 必读课件:1 已元成必读课件:1<br>預试次载:1次 展示成绩:80分    | 必该课件: 2 已完成必该课件: 0<br>奈は次数: 最高成绩: 分 | 必读课件:1 已完成必读课件:0<br>憲式次数: 最高成绩:     |  |
| 开始学习                                    | 开始学习         开始自测                   | 田田田田田田田田田田田田田田田田田田田田田田田田田田田田田田田田田田田 |  |
| 第四课<br>党员的义务和权利                         | 第五课<br>端正入党动机,以实际行动争取做<br>一个合格的共产党员 | 第六课<br>中国共产党的最高理想和现阶段的<br>奋斗目标      |  |

## 五、心得提交

1、线上讨论心得需要同时上传电子版和手写版照片,讨论记录在结
 课前各组组长发送到初级班邮箱。

2、讨论心得同时需要一份电子版和一份手写版,电子版在初级班结
 课前上交到线上系统,而手写版需要等返校后自行交给各党支部备案。

| 第四日 - 「「「「「「」」」」」 - 「「」」 - 「「」」 - 「「」」 - 「」 - 「」 - 「」 - 「」 - 「」 - 「」 - 「」 - 「」 - 「」 - 「」 - 「」 - 「」 - 「」 - 「」 - 」 - |
|----------------------------------------------------------------------------------------------------|
| 综合提升 @ NE >> 将合理升                                                                                                  |
|                                                                                                    |
| ② 实践活动<br>系统未未为主题系统的行论量(                                                                                           |
| ①小得体会 注意中心: #70世前童歌94. 皇重素江前中市人和外中林休念, 博養重要加! 第一次党連の時: #70世前童歌94. 皇重素江前中市人和外中林休念, 博養重要加!                           |
| #要示:1)心得法会內容必須還生文字內容,不得也這指称字符和微情等;<br>2).在Word實施得的公局,而未起意識非常。而从必要非實動和結果是文字中。<br>查證問以資源者:50<br>重要不考慮之來且是:3          |
| 9年6月1日1000<br>戦山19月時: 2022-05-31                                                                                   |

六、线上党课相关要求及其他安排

完成必修课程及章节自测,约14.5学时,完成3次党课讨论,并
 且及时提交讨论心得。

2. 结业考试和实践活动待定。